# 貸与PCセットアップの手引書

## (SurfaceGO/GO2編)

メディア教育開発グループ

2023年3月

#### ※返却時は、お渡しした状態でご返却ください。

#### 1. 品物の確認を行う

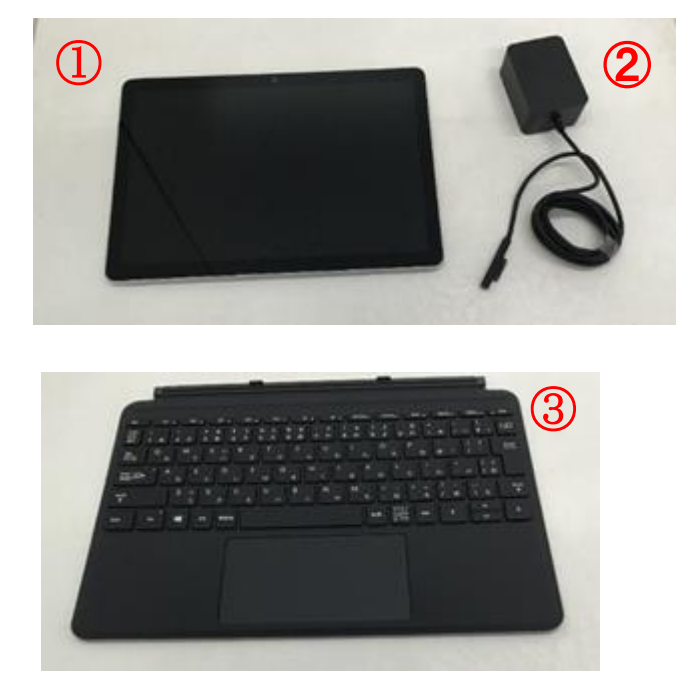

4

①PC本体(Surface GO、もしくはSurface GO2)
②充電器
③タイプカバー(キーボード付きカバー)
④「貸与されたPCのセットアップについて」(A4一枚)

万一、品物が足りない場合には、下記のメールアドレスに連絡をしてください。

メールアドレス:pc-rental@ml.otsuma.ac.jp 件名:【欠品】+学籍番号+氏名 本文:所属学部・学科・専攻、学年を記載の上、足りないものを連絡してください。

調査の上、ご連絡いたします。

### 2. Surface GO/GO2とカバーを接続する

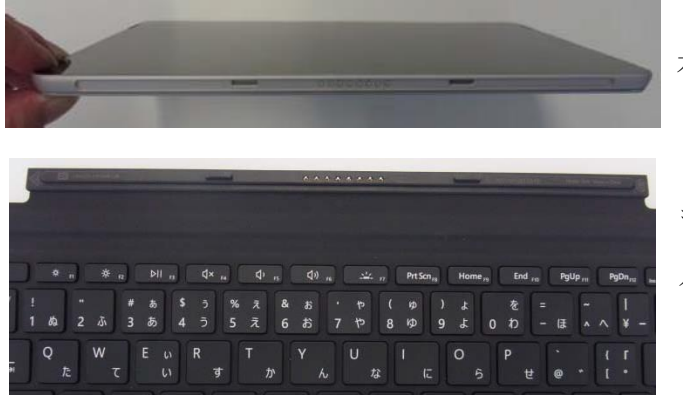

本体底部と

キーボード上部を近づけると、 パチっという音がし、ぴったりハマります。

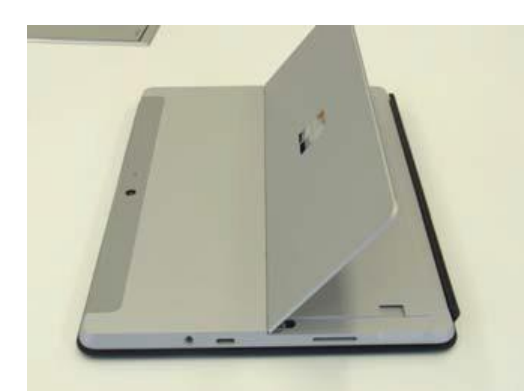

立てて利用するためには、

本体の背面にあるキックスタンドを開きます。

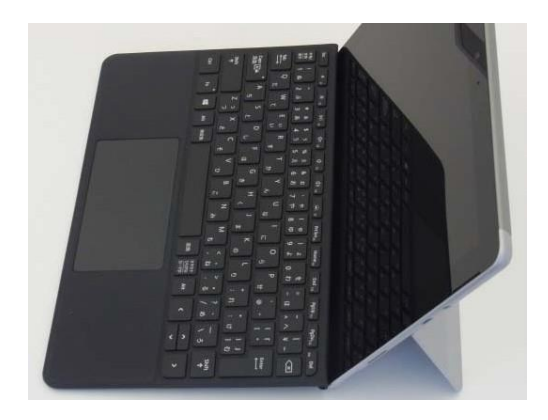

左の画像のように使用します。

#### 3. Surface GO/GO2を充電しよう

充電器をコンセントに接続し、

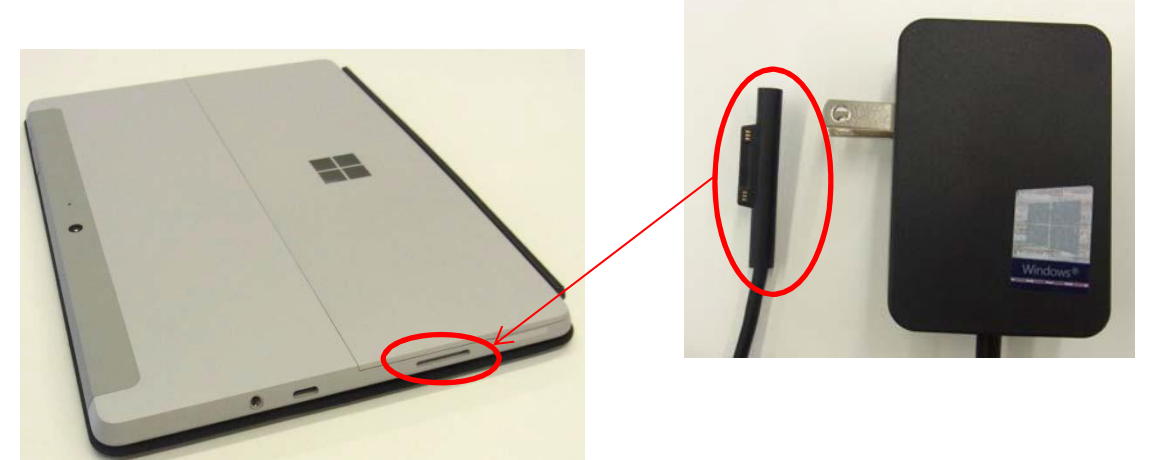

側面 (Surface Connect) に接続します。上下どちらでも構いません。

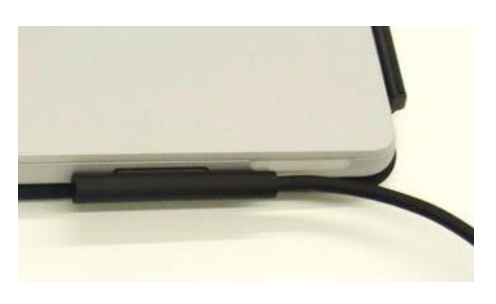

4. Surface GO/GO2の電源を入れる

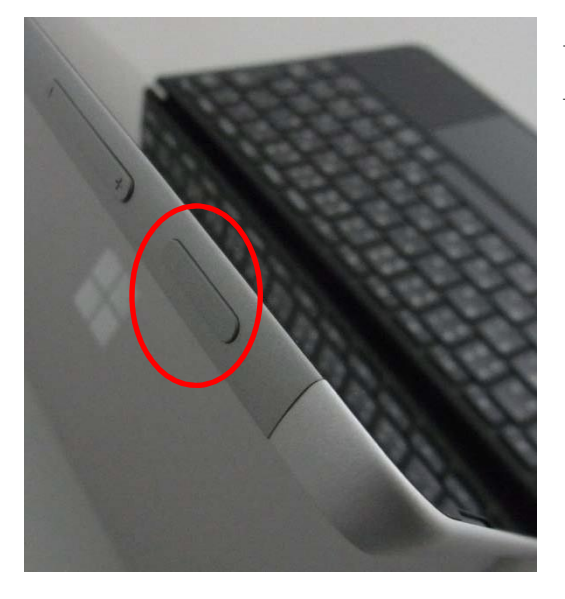

上部の左のボタンが電源ボタンです。 一度押して、電源を入れてください。

### 5. Surface GO/GO2を使えるようにする

電源を入れるとsurfaceのロゴが表示されます。

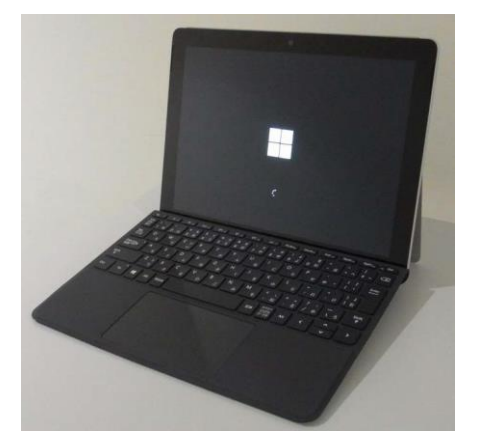

| 選択した言語で統                | 欲しますか? |  |
|-------------------------|--------|--|
|                         |        |  |
| English (United States) |        |  |
|                         |        |  |
|                         |        |  |
|                         |        |  |
|                         |        |  |
|                         |        |  |
|                         |        |  |

お住まいの地域はこちらでよろしいですか?

キーボード レイアウトはこちらでよろしいです か? 言語選択が表示されますので『日本語』になっていることを 確認して、【はい】を押してください。

地域を選ぶ【はい】を選択します。

キーボードのレイアウト【はい】を選択します。

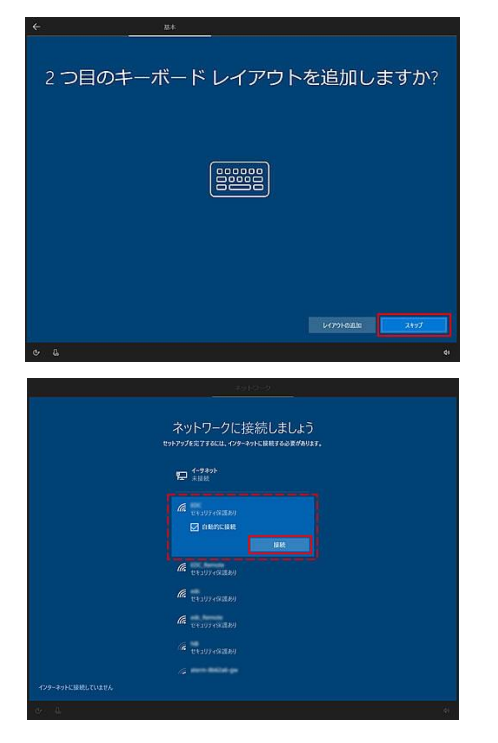

2つ目のキーボードレイアウト【スキップ】を選択します。

Wi-Fiに接続してください。 接続の仕方は、各機器のマニュアルをご確認ください。

テザリングの場合は、携帯やキャリアのホームページなどを参考 に接続してください。

#### ※Wi-Fi環境がない場合

左下の「インターネットに接続していません」をクリックしてください。 次の画面で、「インターネットに接続すると、さらにいろいろな発見があります」と表示されるので、 左下の[制限された設定で続行する]をクリックすると、次の手順にすすみます。

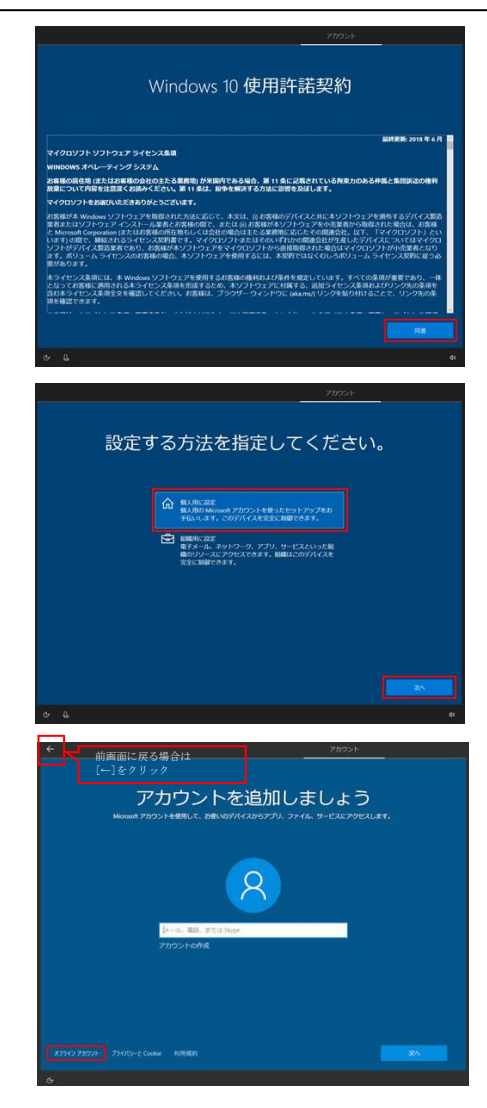

ネットワークの接続ができると、Windows10の使用許諾契約になり ます。【承諾】を押すと契約完了となります。

ここから、コンピュータを使うためのユーザーを作成します。 今回は、ローカルユーザーの作成を行います。 上の[個人用に設定]を選択して【次へ】をクリックします。

左下の【オフラインアカウント】を選択してください。 ※前項で誤った選択をした場合には左上[←]をクリックしてください。

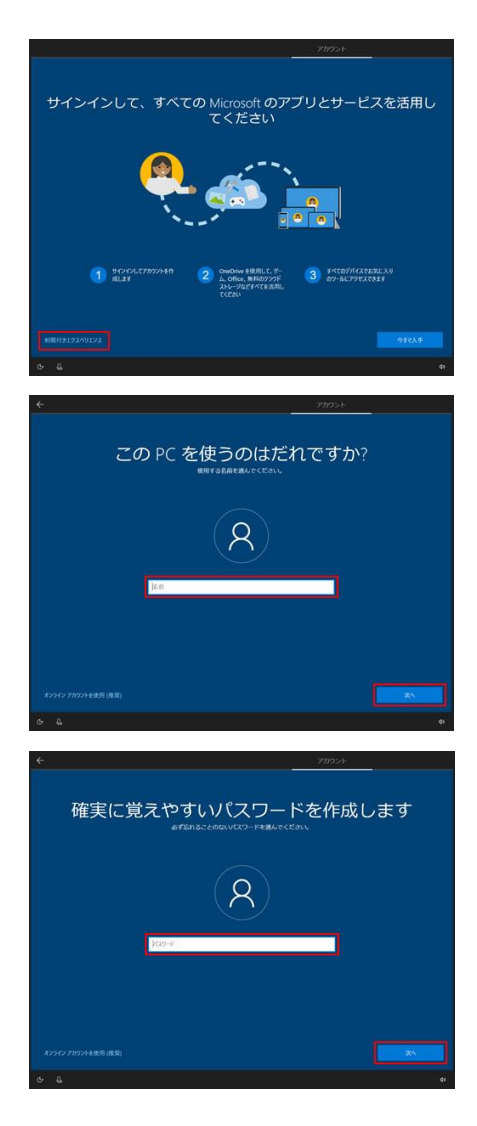

【制限付きエクスペリエンス】を選択します。

ユーザー名を入れて【次へ】を選択します。 ユーザー名は自由に決められます。 日本語でも可能ですが、後々のことを考えると、 英数字で入れたほうが良いでしょう。

パスワードは後からでも設定できるので、 ここでは何も入力せずに【次へ】を選択します。

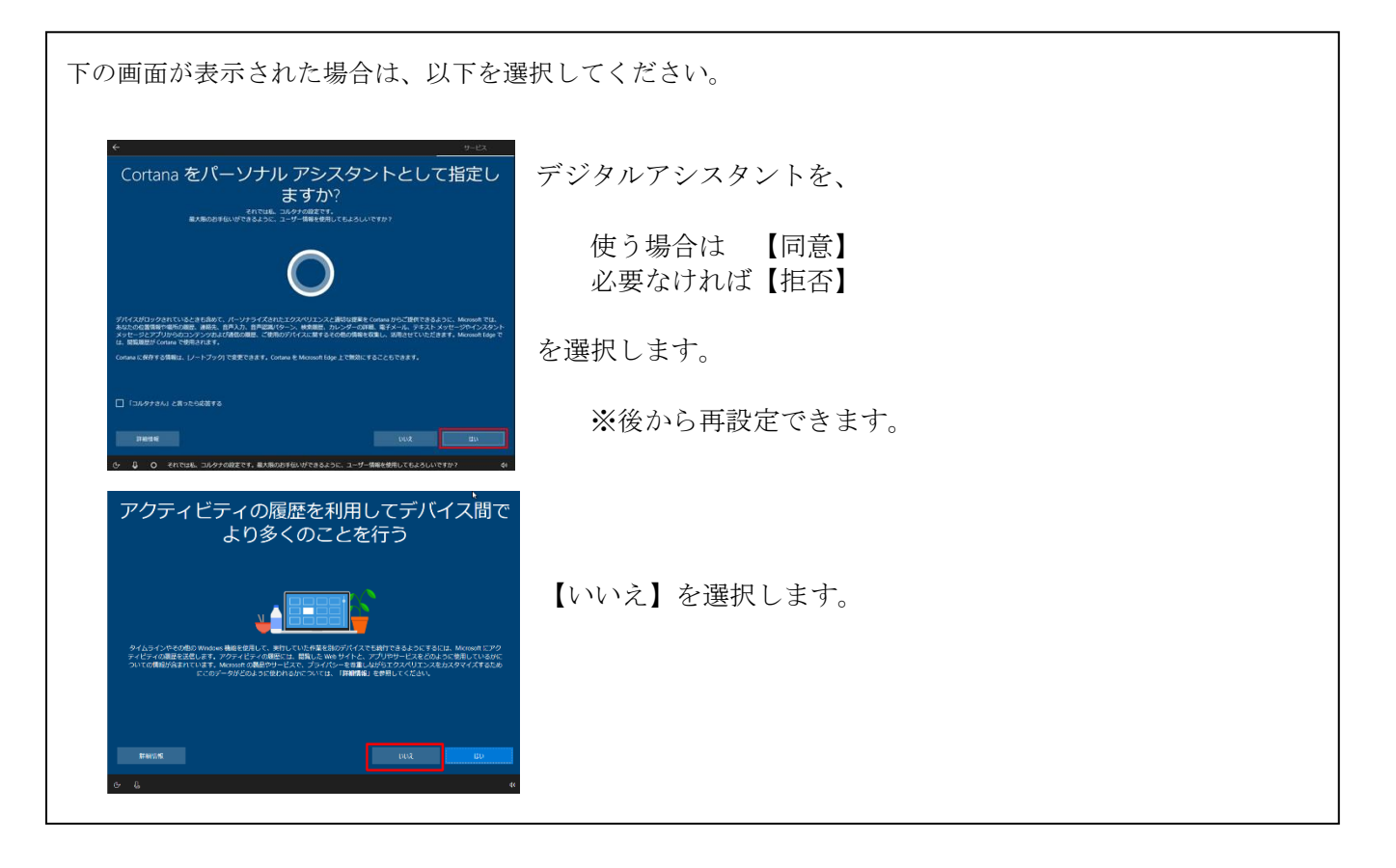

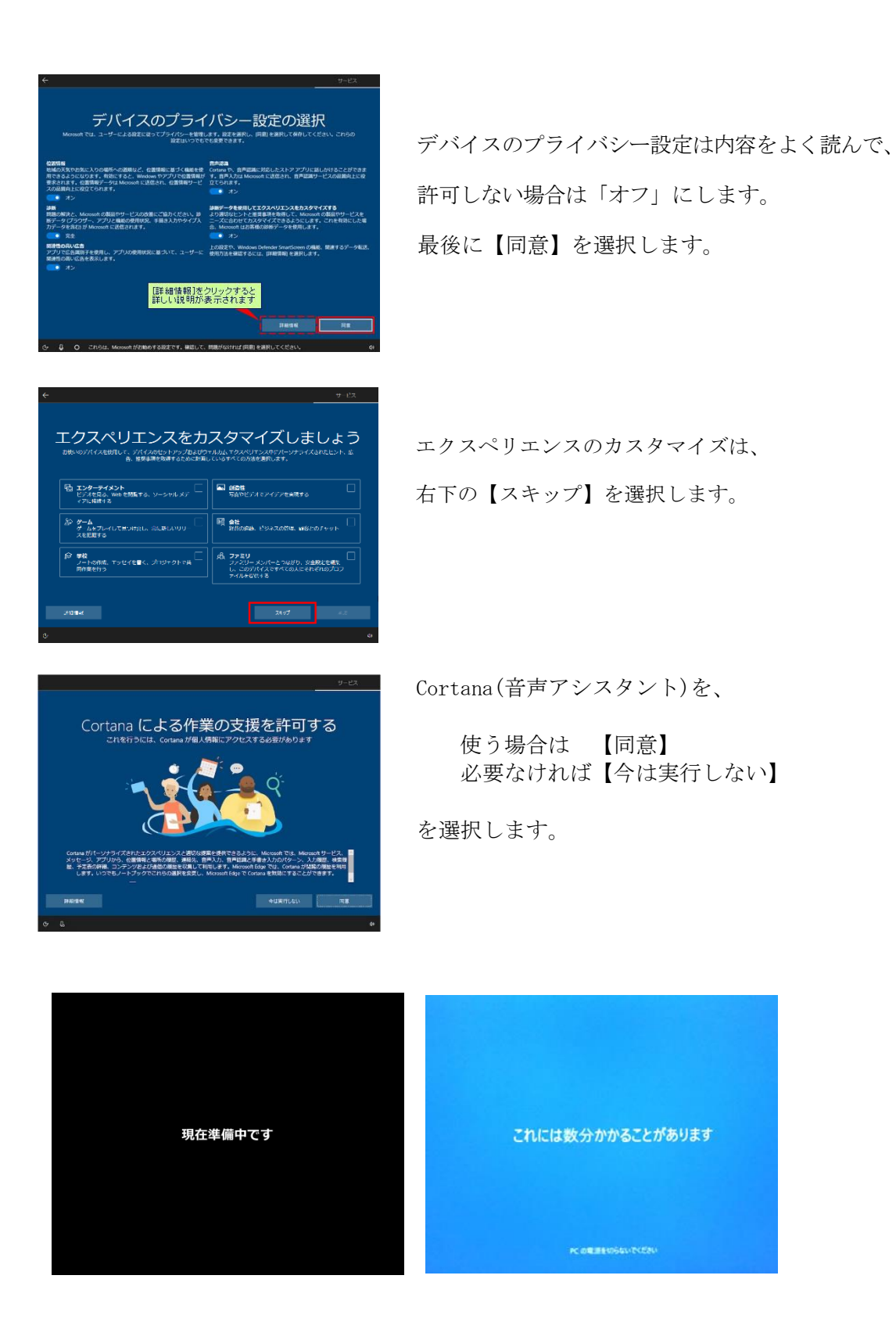

パソコンのセットアップ画面(お知らせ画面)が表示されるので、そのまま待ちます。

デスクトップ画面が表示されたら、セットアップ作業は完了です。

本製品には<u>Microsoft365(Office365)がインストールされています</u>。設定方法は次のページで説明します。 ※以下「Microsoft365」と表記 ● Microsoft365(0ffice365) について

本製品には Microsoft365がインストールされているため、サインインすれば利用可能です。

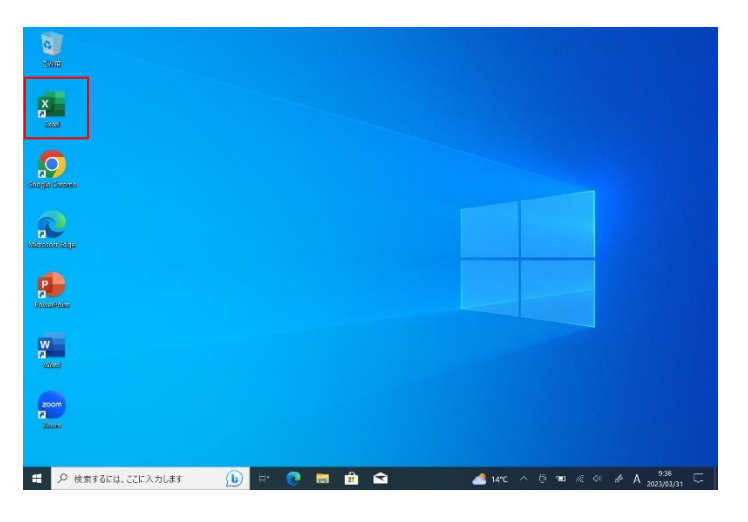

デスクトップショートカットのOffice製品を起動します。

(ここではExcelからサインインします)

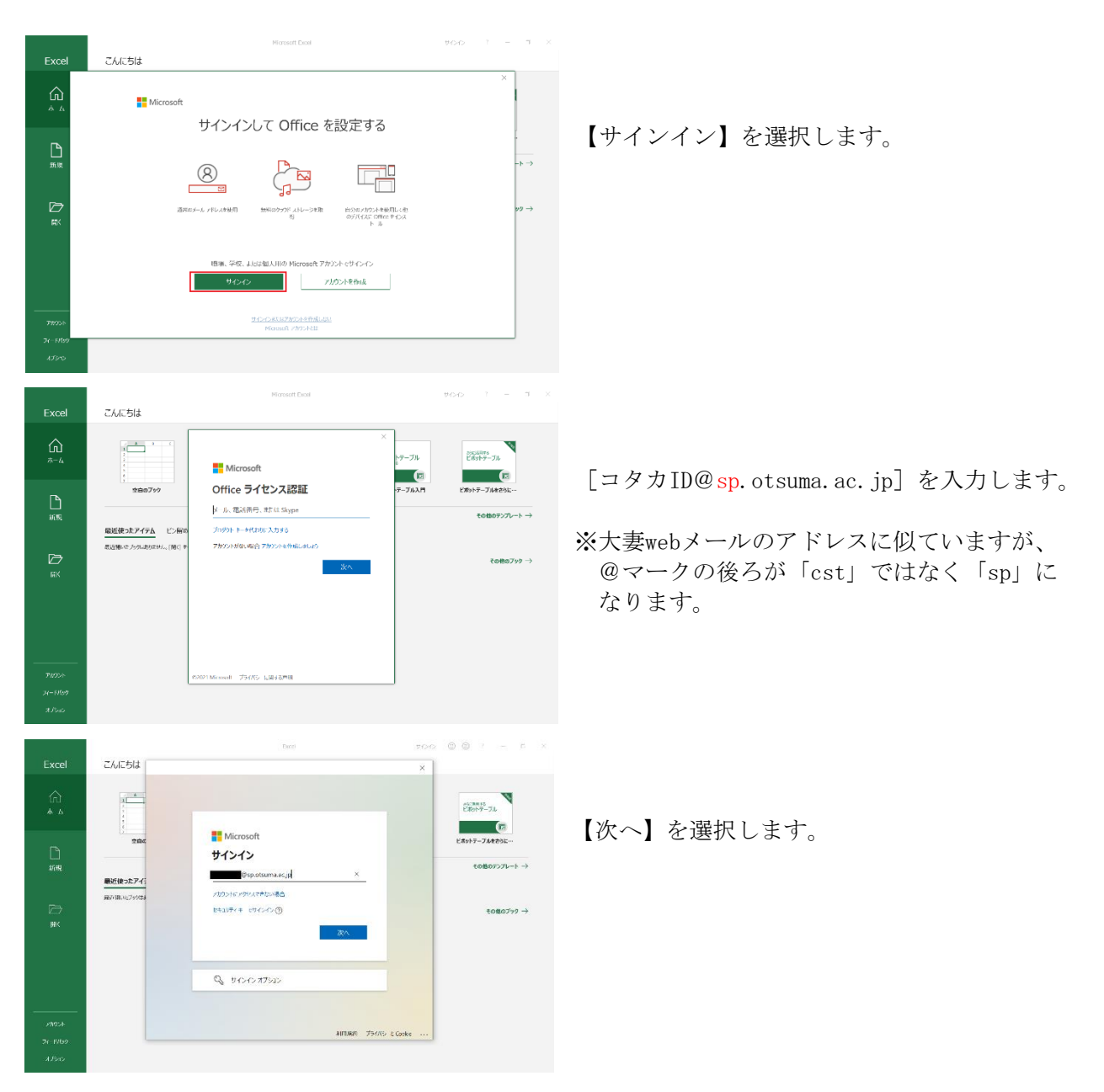

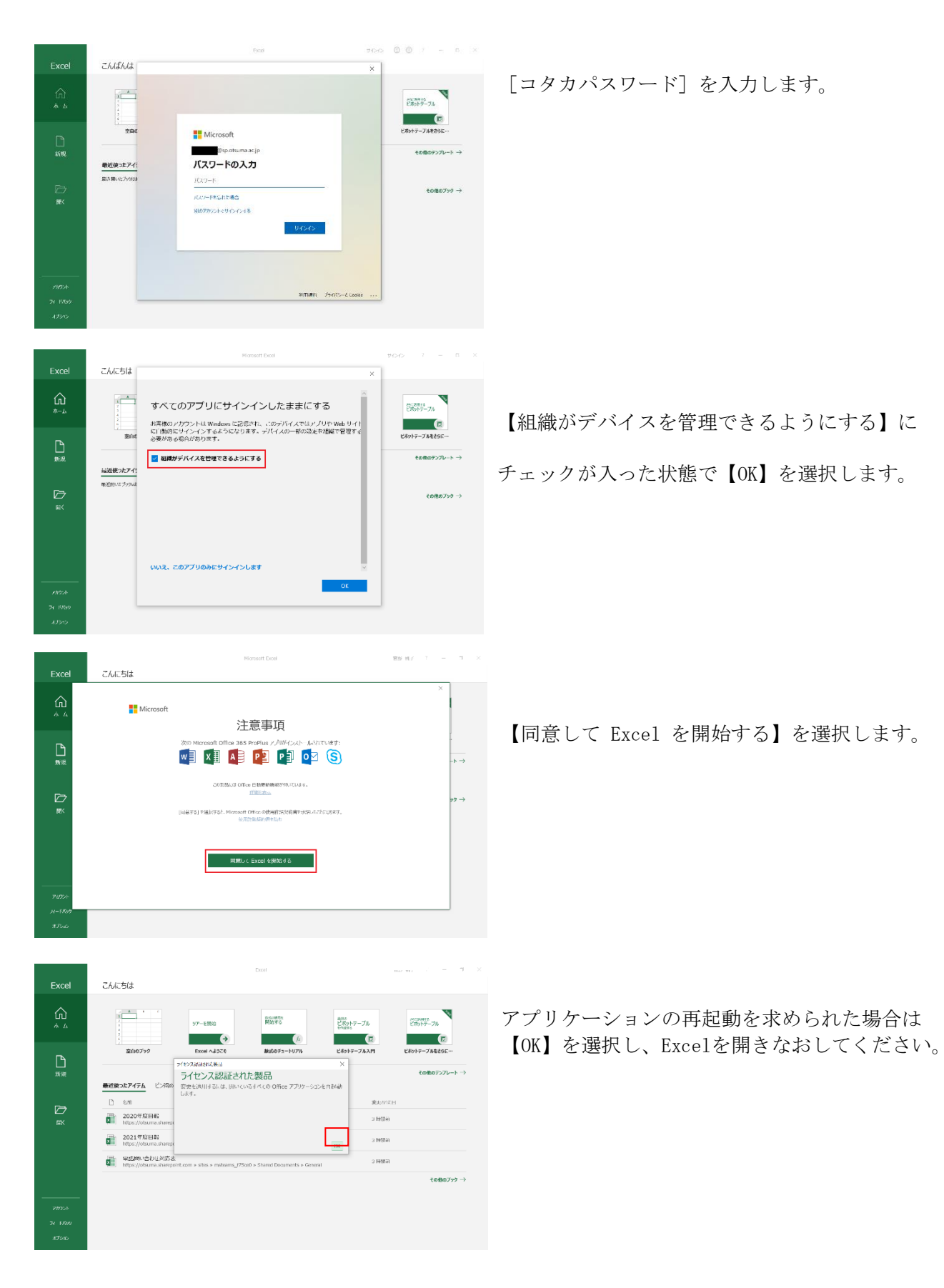

サインインが完了すれば、Microsoft365をご利用いただけます。 もしサインインができない等ありましたら、メールにてご相談ください。